# 定期更新方法

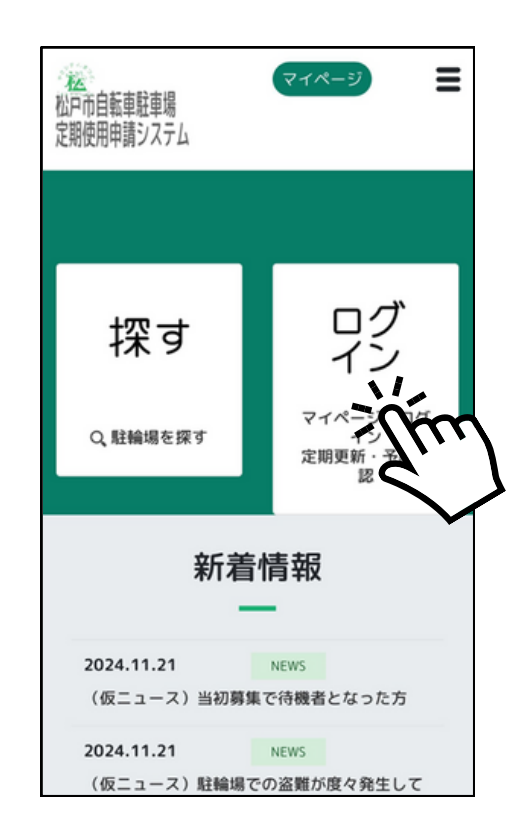

ログインを押す

| 7        |  |
|----------|--|
| <b>Z</b> |  |
|          |  |

1

| を<br>松戸市自転車駐車場<br>定期使用申請システム             |
|------------------------------------------|
| マイページへログイン                               |
| ログインID                                   |
| メールアドレス                                  |
|                                          |
| ログイン<br>新規会員登録はこちら 〉<br>パスワードを忘れた方はこちら 〉 |

### ID・パスワードを入力して ログインを押す

3

| 定期契約情報    |              |
|-----------|--------------|
| 【011】松戸駅東 | 口駐輪場 (更新期間中) |
| 自転車       | 一般           |
| 1階 011-1  | 1 階-999      |
| 定期契約ID    | 25           |
| 期間        | 2025-01-01から |
|           | 1ヶ月          |
| Г         |              |
|           | 更新する         |
|           |              |

マイページにログインすると 今持っている定期情報が表示 されています

「更新する」を押す

※更新期間を迎えるまでは 「更新する」ボタンは表示されません

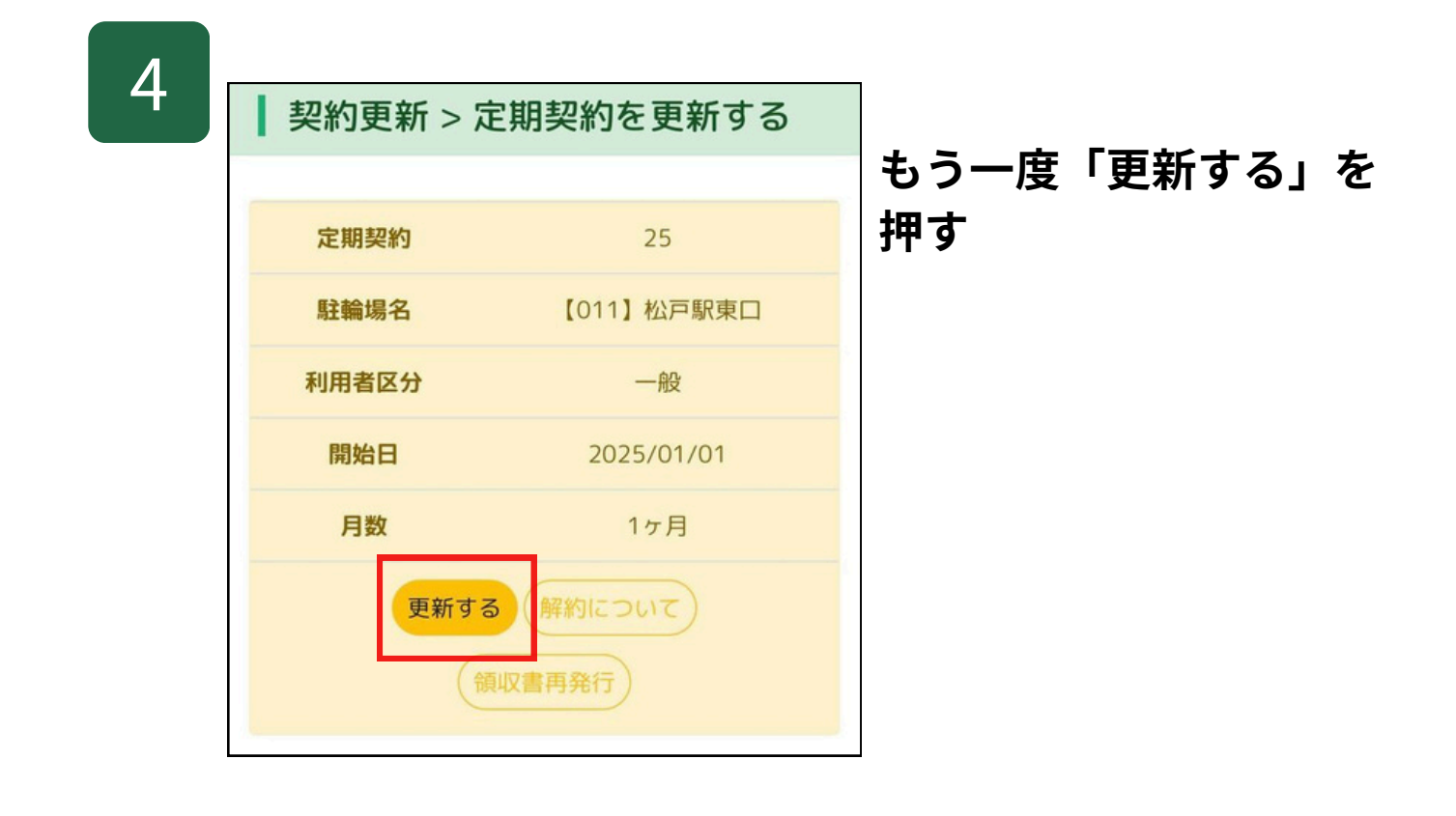

| 5 | ┃ 契約更新 > 定期契約を更新する<br>現在の契約区分をご確認くださ<br>い。               |
|---|----------------------------------------------------------|
|   | 一般                                                       |
|   | 学生                                                       |
|   | 減免 ⑦ 💦 🕜 はい 💿 いいえ                                        |
|   | ご登録の区分・減免について変更がある場合は、お<br>手数ですが以下の電話番号までお問い合わせくださ<br>い。 |
|   | 電話:03-5856-4720<br>毎日14時~21時(年末年始休)                      |
|   | 確認して進む                                                   |

現在の契約区分を確認後 「確認して進む」を押す

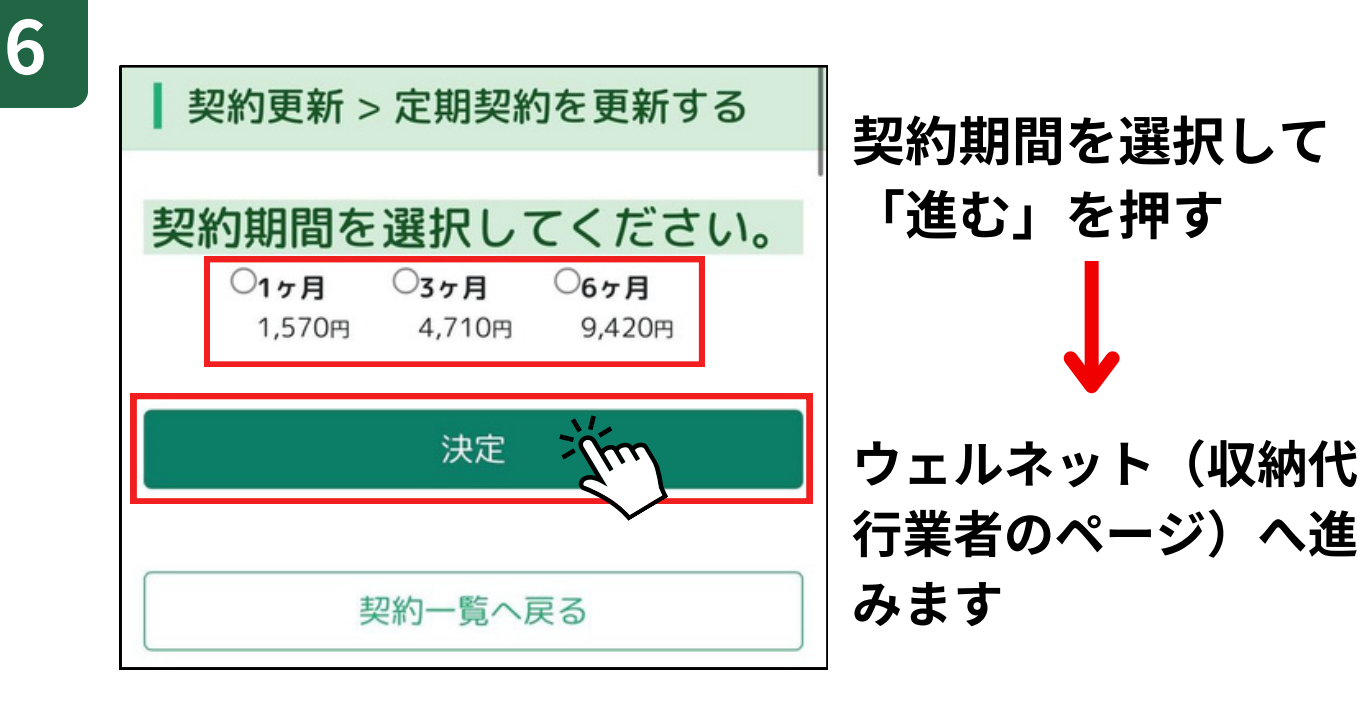

|   | 支払案内                                                                                                    |
|---|----------------------------------------------------------------------------------------------------|
|   | お支払い内容                                                                                                    |
| 7 | 事業者名 株式会社ソーリン                                                                                                    |
|   | お客様名 サトウソウリン 様                                                                                                    |
|   | 支払金額 2,500円                                                                                                    |
|   | 支払期限 2023/10/25 00:00:00<br>※時刻は24時間表記です。                                                                                                    |
|   | 自転車1ヶ月定開 一般/区民外/該当なし                                                                                                    |
|   | 続きを見る +                                                                                                    |
|   | お支払い方法を選択する                                                                                                    |
|   |                                                                                                    |
|   |                                                                                                    |
|   |                                                                                                    |
|   | クレジットカード ATM ネットパンキング                                                                                                    |
|   |                                                                                                    |
|   | THE CONTRACT OF CONTRACT OF CONTRACT. |
|   | HIH                                                                                                    |
|   | コンビニ                                                                                                    |
|   |                                                                                                    |
|   | コンピニ                                                                                                    |

## 支払い方法を選択して それぞれの決済画面へ進み 決済する。

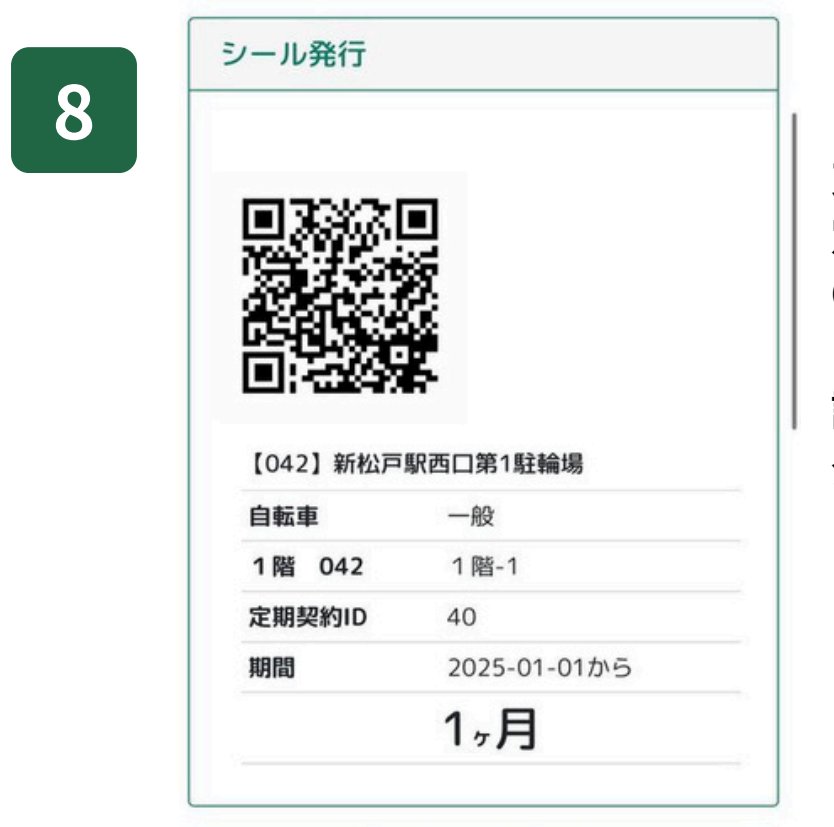

支払い完了後マイページに 定期情報とシール発行に必要な QRコードが表示されます。

該当の駐車場にてQRコードを 発行機にかざしてシールを印刷 して自転車に貼付けてください